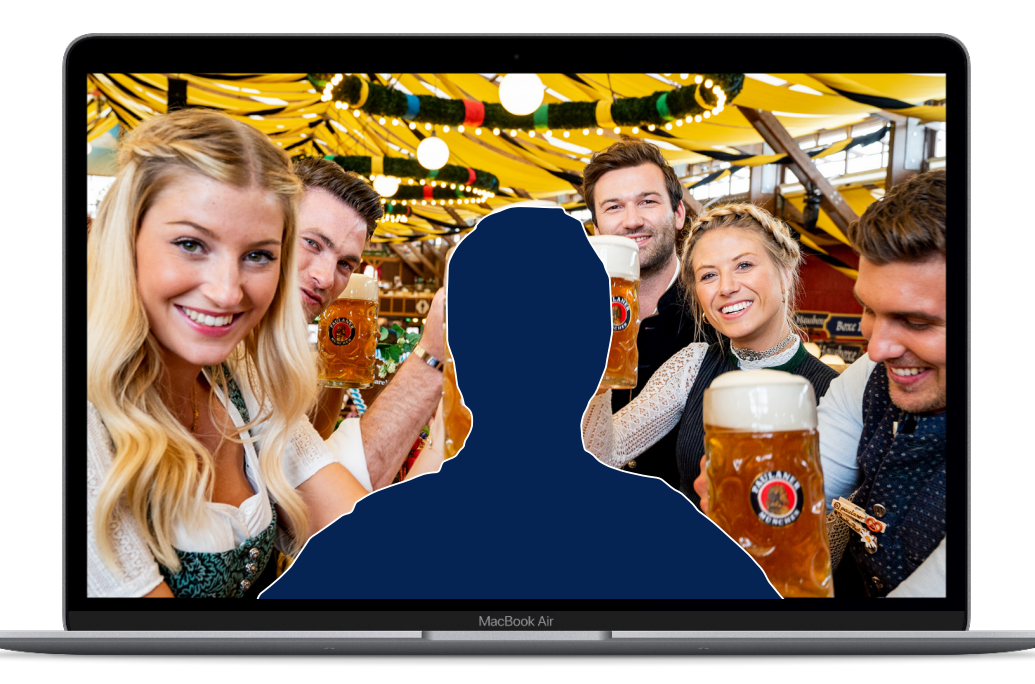

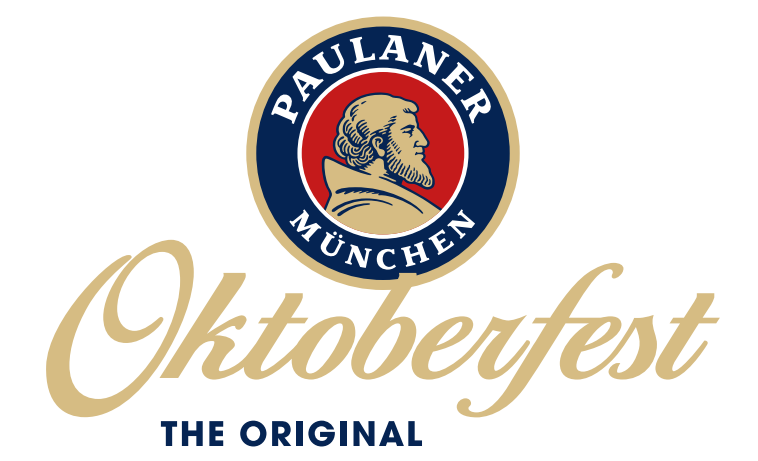

## PROCEDURA GUIDATA PER IL TUO SFONDO ZOOM DI PAULANER

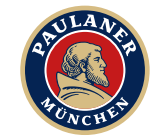

# **IMPOSTAZIONI PRELIMINARI**

Per i seguenti passi è necessario un account Zoom.

|      |                        |                |                             |                       | CHIEDI UNA DIMOSTRAZIONE | 1.888.799.96 | RISORSE 🗸           | ASSISTENZA |
|------|------------------------|----------------|-----------------------------|-----------------------|--------------------------|--------------|---------------------|------------|
| zoom | SOLUZIONI <del>-</del> | PIANI E PREZZI | CONTATTA IL REPARTO VENDITE | ENTRA IN UNA RIUNIONE | OSPITA UNA RIUNIONE 🗸    | ACCEDI       | ISCRIVITI, È GRATIS |            |
|      |                        |                |                             |                       |                          |              |                     |            |

Accedi al portale web di Zoom (https://zoom.us/) come amministratore con l'autorizzazione di modifica delle impostazioni dell'account.

|                 | NI E PREZZI CONTATTA IL REPARTO VENDITE | PIANIFICA UNA RIUNIONE                                                           | ENTRA IN UNA RIUNIONE | OSPITA UNA RIUNIONE |
|-----------------|-----------------------------------------|----------------------------------------------------------------------------------|-----------------------|---------------------|
| RSONALE         | Riunione Registrazione                  | Telefono                                                                         |                       |                     |
| Profilo         |                                         |                                                                                  |                       |                     |
| Riunioni        | Security                                | Comando remoto videocamera                                                       |                       |                     |
| Webinar         | Pianifica riunione                      | partecipanti durante una riunione. Richiede videocamera con Pan-Tilt-Zoom (PTZ). |                       |                     |
| Registrazioni   | In riunione (Base)                      |                                                                                  |                       |                     |
| Impostazioni    | In riunione (Avanzata)                  | Immagine sfondo virtuale                                                         |                       |                     |
| Impostazioni    | Notifica via email                      | meeting. This can be used with or without a green screen.                        |                       |                     |
| IMINISTRATORE   | Altro                                   | ✔ Allow use of videos for virtual backgrounds (V)                                |                       |                     |
| Gestione utenti |                                         |                                                                                  |                       |                     |
| Gestione stanze |                                         | Video filters                                                                    |                       |                     |
|                 |                                         | rum this option on to allow users to apply filters to their videos               |                       |                     |

2 Nel menu di navigazione, clicca su Gestione account e poi su Impostazioni account.

8 Nella scheda Riunione, passa all'opzione Sfondo virtuale e verifica che l'impostazione sia attivata.

**Nota:** Se l'impostazione è disabilitata, clicca sulla levetta per attivarla. Se viene visualizzata una finestra di dialogo di verifica, scegli Accendi per verificare la modifica. Gli utenti devono uscire dal Client Desktop di Zoom e rientrare per far sì che gli Sfondi Virtuali entrino in funzione.

4 Scarica il tuo sfondo Zoom di Paulaner per desktop dal sito web: www.paulaner-oktoberfest.it

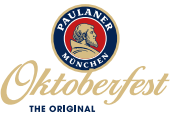

## UTILIZZO DI UNO SFONDO VIRTUALE TRAMITE DESKTOP

|                     |      |                |                     |           | - 0                                                      |      |
|---------------------|------|----------------|---------------------|-----------|----------------------------------------------------------|------|
| Home                | Chat | ()<br>Riunioni | 2<br>Contatti       | Q         |                                                          |      |
|                     |      |                |                     |           | ~                                                        | BASE |
|                     |      |                |                     |           | Aggiungi una nota personal                               | e    |
|                     |      |                | 15<br>Iunedì 10     | agosto    | Impostazioni                                             |      |
| Ŧ                   |      |                | 10.10               |           | <ul><li>Disponibile</li><li>Assente</li></ul>            |      |
| Accedi              |      |                |                     |           | • Non disturbare                                         | >    |
|                     |      |                |                     |           | Modifica la mia immagine<br>Prova le funzioni principali |      |
|                     | ) ~  | Nessu          | essuna prossima riu | ma riunic | Guida                                                    | >    |
| Condividi schermo 🗸 |      |                |                     |           | Controlla aggiornamenti<br>Passa a vista verticale       |      |
|                     |      |                |                     |           | Cambia account                                           |      |
|                     |      |                |                     |           | Esci                                                     |      |
|                     |      |                |                     | ļ         | Acquista una licenza                                     |      |

1 Accedi al client desktop di Zoom.

**Nota:** Il client desktop si scarica automaticamente quando si avvia o si partecipa alla prima riunione di Zoom, ed è disponibile anche per il download manuale qui: https://zoom.us/download

- 2 Clicca sulla tua immagine di profilo.
- 3 Quindi, clicca su Impostazioni.

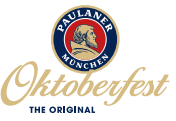

### UTILIZZO DI UNO SFONDO VIRTUALE TRAMITE DESKTOP

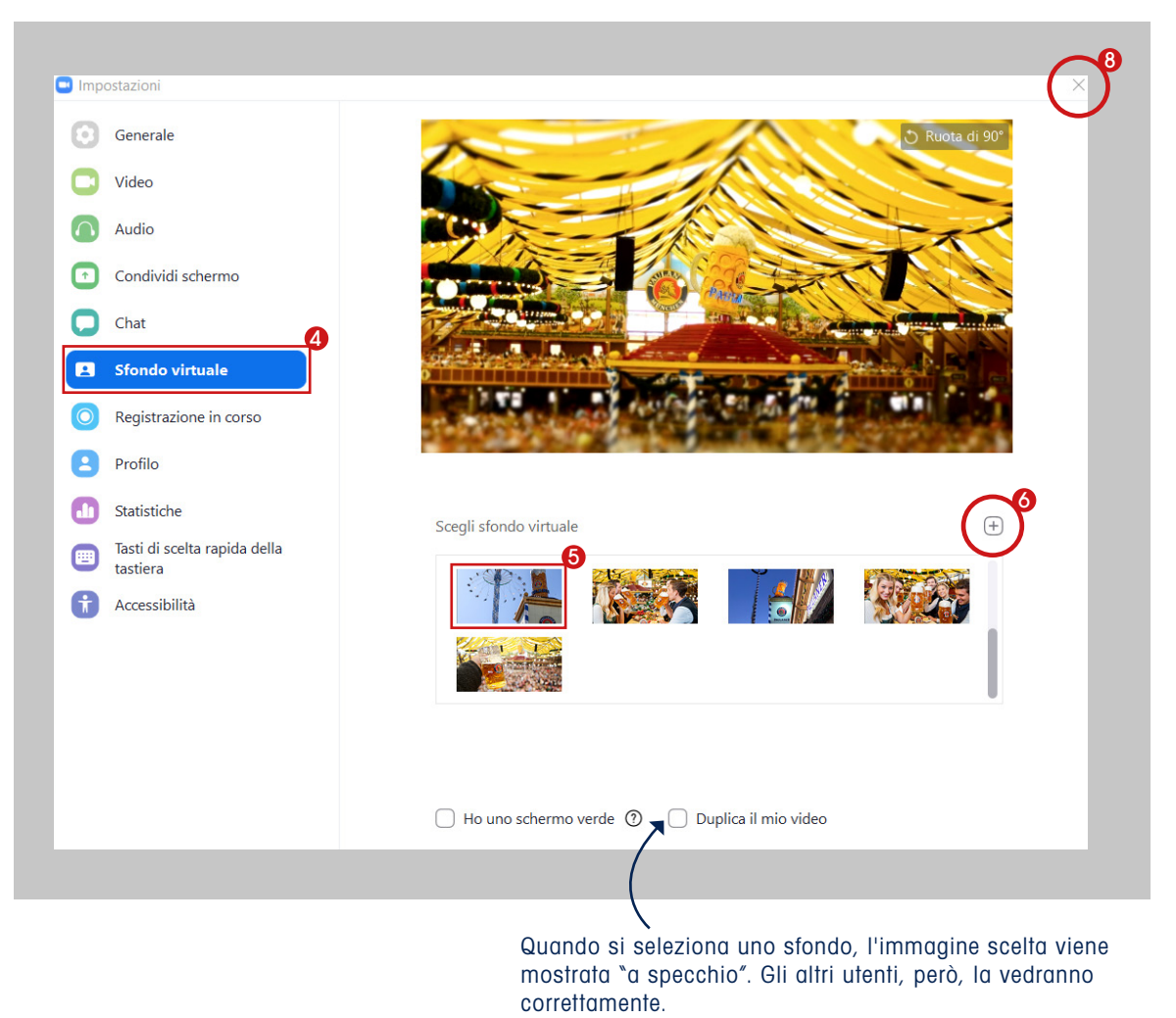

#### 4 Seleziona Sfondo virtuale.

**Nota:** Si no tiene la pestaña de Fondo virtual y la ha habilitado en el portal web, salga del cliente de escritorio de Zoom e inicie sesión de nuevo.

- 6 Clicca su un'immagine per selezionare lo sfondo virtuale desiderato.
- O Puoi aggiungere la tua immagine cliccando su + e scegliendo se desideri caricare un'immagine o un video.
- Se richiesto, clicca su Download per scaricare il pacchetto per lo sfondo virtuale senza schermo verde.
- Chiudi la finestra cliccando su X. Ora è tutto pronto per la prossima riunione. Assicurati che il tuo video sia acceso durante una riunione per vedere lo sfondo virtuale.

**Nota:** Puoi trovare le istruzioni video per impostare gli sfondi sul desktop qui: <u>https://www.youtube.com/watch?v=3Zq-b51A3dA</u>

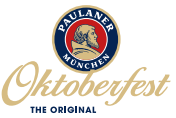

4

## UTILIZZO DI UNO SFONDO VIRTUALE TRAMITE CELLULARE

| <b>(</b> ]))      | 🤣 Zoom 🖌                    | Termina       | 〔]))           | om ~           | Termina |         |      |        |
|-------------------|-----------------------------|---------------|----------------|----------------|---------|---------|------|--------|
|                   |                             |               |                |                |         |         |      |        |
|                   |                             |               |                |                |         |         |      | -      |
|                   |                             |               |                |                |         |         | FRE  | -      |
|                   |                             |               |                | _              |         |         | E AT |        |
|                   |                             |               |                | 4              |         |         | 0    |        |
|                   |                             |               | Ch             | at             |         | P 1     |      |        |
|                   |                             |               | Impostazioni o | della riunione |         |         |      |        |
|                   |                             |               | Riduci riunic  | one a icona    | 3       |         |      |        |
|                   |                             |               | Sfondo         | virtuale       |         |         |      |        |
|                   |                             | 2             | Disconne       | tti audio      |         |         |      | +      |
| Riattil'audio Avv | via video Conditenuti Parte | cipanti Altro | Anni           | ulla           |         | Rimuovi |      | Chiudi |

Nota: Lo sfondo può essere cambiato solo se stai già partecipando ad una riunione.

- Scarica il tuo sfondo Zoom di Paulaner per cellulare dal sito web: www.paulaner-oktoberfest.it e salva le immagini sul tuo cellulare.
- 2 Durante una riunione clicca su "altro".
- 3 Clicca su "Sfondo virtuale".
- **4** Clicca su un'immagine per selezionare lo sfondo virtuale desiderato.
- 6 Clicca su "chiudi".

Assicurati che il tuo video sia acceso per vedere lo sfondo virtuale.

#### Divertiti con la tua Oktoberfest virtuale!

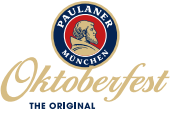